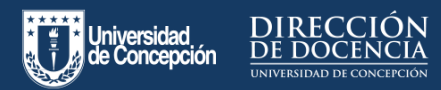

| ſ | -y  |   |
|---|-----|---|
|   |     |   |
| L | -(+ | ) |

Si necesita incluir información que no está actualizado en el Sistema de **Currículum Académico Normalizado**, ya sea, perfeccionamientos, premios o distinciones, entre otros, deberá agregarlos en las secciones que correspondan, haciendo clic en el botón amarillo que encontrará al costado derecho de su pantalla.

| ۲   | Curriculum Académico                       | Otros > Antecedentes Complementarios                                                                                                   | imbre de Usuario 1 UdeC 🎂 🛎 ? 🕚 |
|-----|--------------------------------------------|----------------------------------------------------------------------------------------------------|---------------------------------|
| U   | Mis Datos                                  | En esta sección, usted podrá incorporar otro tipo de actividades que sean de relevancia, para ser consideradas en los procesos de eval | ación académica y docente.      |
| ß   | Estudios 🗸                                 | () Sin información                                                                                                    |                                 |
| 5°  | Docencia 🗸 🗸                               |                                                                                                    |                                 |
| (P) | Investigación 🗸 🗸                          | Seleccione item a agregar *                                                                                                    |                                 |
| 9.  | Asist. Técnica y Extensión 🛩               | Resumen*                                                                                                    |                                 |
| 個   | Admin. Académica 🛛 🗸                       | 0/100                                                                                                    |                                 |
| ¥   | Reconocimientos y Otros 💊<br>Antencedentes | Uscrptom - 0/400                                                                                                    |                                 |
| 98  | Otros 🗸                                    | 21-01-3021 21-01-3021 2<br>ADJUNTAR ARCINOS                                                                                            |                                 |
|     | Otros (Hoja de Actividades)                |                                                                                                    |                                 |
|     | Complementarios                            |                                                                                                    |                                 |
|     | Versiones Curriculum                       |                                                                                                    |                                 |
| 6   | Postulaciones                              |                                                                                                    | + AGREGAR ANTECEDENTE           |

Tal como se explicó en el video nº 2, sobre ¿Cómo puedo editar o agregar información al Sistema de Currículum Académico Normalizado (SCAN)? al presionar el botón amarillo que indica **agregar +** se desplegará un formulario el cual deberá llenar con la información que necesita incorporar o bien objetar, la cual será revisada por las diferentes Mesa de Ayuda de la Universidad según corresponda.

|              | Contáctenos                                                |
|--------------|------------------------------------------------------------|
| Declaración  | Asunto                                                     |
| Sin Horas De | Describa el motivo de su solicitud                         |
|              | Area Académica                                             |
|              | Identifique si la asignatura es de Pregrado o<br>Postgrado |
|              | . ~                                                        |
|              | Acción                                                     |
|              | Desea agregar un îtem u objetar uno existente              |
|              | Objetar ~                                                  |
|              | Año (opcional)                                             |
|              | Indicar año                                                |

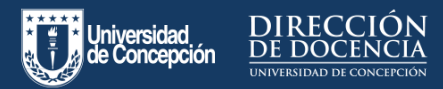

| -2       |
|----------|
| =        |
| <u> </u> |
| J        |

### Menú Docencia - Sección Antecedentes Complementarios.

En esta sección, se pueden incorporar todas aquellas actividades relacionadas con la Docencia, que no están consideradas dentro de los sistemas corporativos de la Universidad, pero que son relevantes en los procesos de evaluación académica y docente.

| Curriculum Académico               | Docencia > Antecedentes Complementarios                                                                                                    | Nombre de Usuario 1 UdeC 👍 🛎 ? 🙂                                                                                                    |
|------------------------------------|----------------------------------------------------------------------------------------------------|----------------------------------------------------------------------------------------------------|
| Mis Datos                          | En esta sección, usted podrá incorporar todas aquellas actividades relacio<br>relevantes en los procesos de evaluación académica y docente.                                                                                                    | nadas con la Docencia, que no están consideradas dentro de los sistemas corporativos de la Universidad, pero que son                                                                                                    |
| Estudios ~                         | (                                                                                                    | i) Sin información                                                                                                    |
| Docencia ^                         |                                                                                                    |                                                                                                    |
| Asignaturas                        |                                                                                                    |                                                                                                    |
| Tesis                              |                                                                                                    |                                                                                                    |
| Resultados Encuesta<br>Docente     |                                                                                                    |                                                                                                    |
| Proyectos de Docencia              |                                                                                                    |                                                                                                    |
| Antecedentes<br>Complementarios    |                                                                                                    |                                                                                                    |
| Investigación                      |                                                                                                    |                                                                                                    |
| Proyectos                          |                                                                                                    |                                                                                                    |
| Publicaciones                      |                                                                                                    |                                                                                                    |
| Patentes                           |                                                                                                    |                                                                                                    |
| Creación y Producción<br>Artística |                                                                                                    |                                                                                                    |
| Asist, Técnica y Extensión 🗸       |                                                                                                    |                                                                                                    |
|                                    |                                                                                                    |                                                                                                    |
|                                    |                                                                                                    |                                                                                                    |
|                                    |                                                                                                    |                                                                                                    |
|                                    |                                                                                                    |                                                                                                    |
|                                    | Curriculum Academics  Kas Datas  Estudins  Adagentizes  Saus  Adagentizes  Saus  Adagentizes  Proyentize the Occennes  Proyentize the Occennes  Proyentize the Occennes  Proyentizes  Proyentizes  Proyentizes  Adagentizes  Adage | Curriculum Academic     Decensia     Ante-cedenteal Complementations       Nas Case     Image: Complementations       Exaction     Image: Complementations       Exaction     Image: Complementations       Exaction     Image: Complementations       Exaction     Image: Complementations       Exaction     Image: Complementations       Exactions     Image: Complementations       Projections     Complementations       Projections     Complementations       Projections     Complementations       Projections     Complementations       Projections     Complementations       Projections     Complementations       Projections     Complementations       Projections     Complementations       Projections     Complementations       Projections     Complementations       Projections     Complementations       Projections     Complementations       Projections     Complementations       Complementations     Complementations       Projections     Complementations       Complementations     Complementations       Projections     Complementations       Complementations     Complementations       Complementations     Complementations       Complementations     Complementation |

Para agregar esta información, el o la docente deberá hacer clic en el botón ubicado al costado inferior derecho que indica **Agregar Antecedentes**.

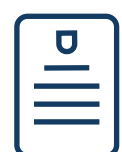

#### Menú Otros - Sección Antecedentes Complementarios

Aquí se pueden incorporar otro tipo de actividades que sean de relevancia en los procesos de evaluación académica y docente.

| ۲          |                                            | Otros > Antecedentes Complementarios Nombre                                                                                                    | de Usuario 1 UdeC 👍 🛎 ? 🙂 |
|------------|--------------------------------------------|----------------------------------------------------------------------------------------------------|---------------------------|
| U          | Mis Datos                                  | En esta sección, usted podrá incorporar otro tipo de actividades que sean de relavancia, para ser consideradas en los procesos de evaluación a | adémica y docente.        |
| tig)       | Estudios 🗸                                 | () Sin información                                                                                                    |                           |
| 5          | Docencia 🗸 🗸                               |                                                                                                    |                           |
| \$         | Investigación 🗸                            | Seleccone flem a antegar"                                                                                                    |                           |
| 90         | Asist. Técnica y Extensión 🗸               | Resimen*                                                                                                    |                           |
| Ø          | Admin. Académica 🗸 🗸                       | 01100                                                                                                    |                           |
| ¥          | Reconocimientos y Otros 💊<br>Antencedentes | Descripción*                                                                                                    |                           |
| <b>6</b> 8 | Otros 🗸                                    | Pecha Dessa ' Pecha Pasta '<br>21-01-2021 21-01-2021                                                                                           |                           |
|            | Otros (Hoja de Actividades)                |                                                                                                    |                           |
|            | Antecedentes<br>Complementarios            |                                                                                                    |                           |
|            | Versiones Curriculum                       |                                                                                                    |                           |
| 6          | Postulaciones                              |                                                                                                    | + AGREGAR ANTECEDENTE     |
|            |                                            |                                                                                                    | L                         |
|            |                                            |                                                                                                    |                           |
|            |                                            |                                                                                                    |                           |
|            |                                            |                                                                                                    |                           |

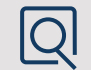

Para ello se debe presionar el botón + ubicado en la parte inferior derecha y completar el formulario que se despliega, seleccionando el ítem a agregar, un resumen, una descripción y las fechas correspondientes. También está la posibilidad de adjuntar algún archivo.

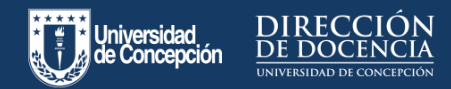

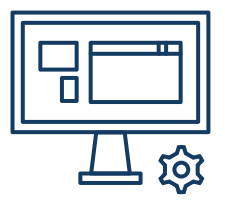

### Menú Asistencia Técnica y Extensión - Sección Antecedentes complementarios

Esta sección permite incorporar todas aquellas actividades o Proyectos relacionados con Asistencia Técnica, Extensión y/o Vinculación con el medio, que no están considerados dentro de los sistemas corporativos de la Universidad o de la **Hoja de declaraciones,** pero que son relevantes en los procesos de evaluación académica y docente.

|          | Curriculum Académico                                     | Asist. Técnica y Extensión > Antecedentes Complementarios Nombre de Usuario 1 UdeC 🔥                                                                                                    | 2 ?         | C |
|----------|----------------------------------------------------------|----------------------------------------------------------------------------------------------------|-------------|---|
| U        | Mis Datos                                                | En esta sección, united podrá incorporar todas aquellas actividades o Proyectos relacionados con Asistencia Técnica, Extensión y/o Vinculación con el medio, que no están considerado los sistemas corporativos de la Universidad, paro que son relevantes en los procesos de availuación académica y doconte.                                                                                                    | s dentro de |   |
| ß        | Estudios 🗸 🗸                                             | Por Ram, resuman, descripción                                                                                                    |             | ۹ |
| <u>8</u> | Docencia 🗸                                               | Participa en actividades de Extensión a la comunidad o vinculación con el medio: conferencias, mesas redondas, cursos de difusión del conocimiento y actividades de difusión<br>de proyectos de invastigación.                                                                                                    | •           |   |
| \$       | Investigación 🗸                                          | Charla de difusión: La importancia del lenguaje algebraico y su aporte en el avance de las ciencias. En esta charla, se expone, a través de situaciones de la vida cotidiana,                                                                                                    |             | ٦ |
| \$       | Asist. Técnica y Estensión ^                             | de la relevancia de uza rienguaje algebraico para deducir alguna ecuación de primer grado o cuadrático del enunciado, cuya solución una vez resuelta, nos permite dar una<br>respuesta (cohvente) al problema dado. Luego, se hace un recuento de algunas estralegias consideradas a lo largo de la historia para extraer raices cuadradas, cúbicas,<br>etc.                                                                                                    |             |   |
|          | Asistencia Técnica<br>Extensión (Hoja de<br>Actividades) | A RAYO DE LA VETA AL CARRANG CONCEPCIÓN Y AL ANCULTÃO DE CENCIA E TELECA Y MATERIA TACA DE LA MINISTERIA DA CONCEPCIÓN PROGRAMMANO ANAUNOS<br>DE CONTRO DE LA VETA AL CARRANG CONCEPCIÓN Y AL ANCULTÃO DE CENCIA E TELECA Y MATERIA TACADA DE LA MINISTERIA DE<br>CONTRO DE LA VETA AL CARRANG CONCEPCIÓN Y AL ANCULTÃO DE CENCIA E TELECA Y MATERIA TACADA DE LA MINISTERIA DE CONTRO DE LA MINISTERIA DE LA MINISTERIA DELLA MINISTERIA DE LA MINISTERIA DE LA MINISTERIA DE LA MINISTERIA DELLA MINISTERIA DE LA MINISTERIA DE LA MINISTERIA DELLA MINISTERIA DELLA MINIS | ľ           |   |
|          | Vinculación (Hoja de<br>Actividades)                     | HAGER CALCULOS QUE NOS TOMARIA MUCHO TIEMPO REALIZAR A MANO, O SENCILLAMENTE, NO SOMOS CAPACES DE EFECTUAR POR LA COMPLEJIDAD QUE IMPLICA.<br>Desde 28/04/2017 Hasta 28/04/2017                                                                                                    |             |   |
|          | Antecedentes<br>Complementarios                          |                                                                                                    |             |   |
| Ø        | Admin. Académica 🔷                                       |                                                                                                    |             |   |
|          | Punciones Directivas                                     |                                                                                                    |             |   |
|          | Consejos y Comisiones                                    |                                                                                                    |             |   |
| ð        | Reconocimientos y Otros 🗸                                |                                                                                                    | 1           | 4 |
|          |                                                          |                                                                                                    |             |   |

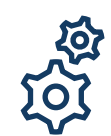

#### Menú Asistencia Técnica y extensión -Sección Vinculación

En esta sección se despliegan las actividades de vinculación registradas en la plataforma de Declaraciones de Actividades UdeC.

| U | Currículum Académico                                                                    | Asist. Técnica y Extensión → Vinculación (Hoja de Actividades)                                                                                           | Nombre de Usuario 1 UdeC 👍 🗷 ? 0                               |
|---|-----------------------------------------------------------------------------------------|----------------------------------------------------------------------------------------------------|----------------------------------------------------------------|
| Ū | Mis Datos                                                                               | En esta sección, usied puede visualizar sus participaciones en actividades con la comunidad tanto de la Universidad de Concepción<br>de Actividades UdeC | n como externos, registradas en la plataforma de Declaraciones |
| 6 | Estudios V                                                                              | Por allo o Activid                                                                                                    | ad Q                                                           |
| 5 | Docencia 🗸                                                                              | AÑO 2020                                                                                                    |                                                                |
| 4 | investigación 🗸                                                                         | Integrante del Programa Interdiscipilnario por la Inclusión (inclUdeC)<br>Fecha Declaración: 0101/2220 al 3107/2220                                      | Declaración Semanal Horas<br>1 0 ž                             |
| 0 | Asist. Técnica y Extensión A                                                            |                                                                                                    | Durctas indirectas                                             |
|   | Asistencia Técnica<br>Extensión (Hoja de                                                | imitigramiti dei ritogramia inclusion:<br>Pecha Declaración: 0108/2020 al 31/12/2020                                                                     | 1 0<br>Directas Indirectas                                     |
|   | Actividades)<br>Vinculación (Hoja de<br>Actividades)<br>Antecedentes<br>Complementarios | Asistencia al X Congreso de Salud Publica<br>Pecha Declaración: 0100/0200 al 31/12/2020                                                                  | Declaración Total Honas<br>16 0<br>Directas Indirectas         |
| 1 | Admin. Académica 🔨                                                                      | Integrante del Programa Includec<br>Fecha Destanasion: 0108/2020 al 31/12/2020                                                                           | Dectaración Semanal Horas<br>1 0 1<br>Directas Indirectas      |
| ¥ | Consejos y Comisiones                                                                   | Asistencia al X Congreso de Salud Publica<br>Pecha Declaración: 910802030 al 31/12/2020                                                                  | Declaración Total Honas<br>16 0<br>Drectas Indirectas          |

 $\left| + \right|$ 

Si el o la docente no realizó la declaración cuando correspondía al período de la actividad, podrá agregarlas en el apartado **Asistencia Técnica y Extensión – Antecedentes complementarios.** 

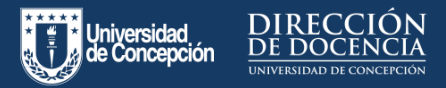

#### Menú Reconocimientos y otros antecedentes

En esta sección, se pueden incorporar todas aquellas actividades relacionadas con la obtención de premios, reconocimientos,

invitaciones, etc., que no están consideradas dentro de los sistemas corporativos de la Universidad, pero que son necesarias en los procesos de evaluación académica y

#### docente.

| U   |                                 | Reconocimientos y Otros Antecedentes > Antecedentes Complementarios                                                                                                    | lombre de Usuario 1 UdeC 👍 🔳 ? O                             |
|-----|---------------------------------|----------------------------------------------------------------------------------------------------|--------------------------------------------------------------|
| 6   | Estudios 🗸 🔶                    | En esta sección, usted podrá incorporar todas aquellas actividades inicionadas con la obtención de premios, reconocimientos, invitaci<br>coporativos de la Universidad, pero que son necesarias en los procesos de evaluación ecademica y docente. | ones, etc., que no están consideradas dentro de los sistemas |
| ß   | Docencia 🗸 🗸                    | (i) Sin información                                                                                                    |                                                              |
| \$  | Investigación 🗸 🗸               | ANTECEDENTES COMPLEMENTARIOS                                                                                                    | ×                                                            |
| *   | Asist. Técnica y Extensión Y    |                                                                                                    | -                                                            |
| 個   | Admin. Académica 🔷 🔿            | Seleccione item a agregar "                                                                                                    | -                                                            |
|     | Funciones Directivas            | Resumen*                                                                                                    |                                                              |
| 7/7 | Consejos y Comisiones           | Descripción *                                                                                                    |                                                              |
| 8   | Antencedentes                   |                                                                                                    |                                                              |
| -98 | Otros 🗸                         |                                                                                                    | 1                                                            |
| -   | Versiones Curriculum            |                                                                                                    |                                                              |
| 1   | Postulaciones                   |                                                                                                    |                                                              |
| 0   | Internacionalización            |                                                                                                    |                                                              |
|     | Antecedentes<br>Complementarios |                                                                                                    |                                                              |

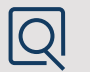

Para ello se debe presionar el botón + ubicado en la parte inferior derecha y completar el formulario que se despliega, seleccionando el ítem a agregar, un resumen, una descripción y las fechas correspondientes. También tendrá la posibilidad de adjuntar algún archivo.

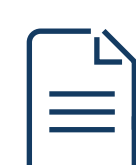

#### Menú Internacionalización – Sección Antecedentes Complementarios

Permite el ingreso de todas aquellas actividades relacionadas con la Internacionalización, que no están consideradas dentro de los sistemas corporativos de la Universidad, pero que son relevantes en los procesos de evaluación académica y docente.

|    | Currículum Académico                       | Internacionalización > Antecedentes Complementarios                                                                                                    | lombre de Usuario 1 Udeo              | : (      |            | ?        | 0 |
|----|--------------------------------------------|----------------------------------------------------------------------------------------------------|---------------------------------------|----------|------------|----------|---|
| 5  | Docencia 🗸 *                               | En esta sección, usted podrá incorporar todas aquellas actividades relacionadas con la Internacionalización, que no están considerada<br>que son relevantes en los procesos. | is dentro de los sistemas corporativo | os de la | Universida | ad, pero |   |
| \$ | investigación 🛩                            | (i) Sin información                                                                                                    |                                       |          |            |          |   |
| *  | Asist. Téonica y Extensión 🛩               |                                                                                                    | ×                                     |          |            |          |   |
| 쪨  | Admin. Académica 🛛 🛩                       |                                                                                                    |                                       |          |            |          |   |
| 8  | Reconocimientos y Otros 👡<br>Antencedentes | Seleccione item a agregar"                                                                                                    | ·                                     |          |            |          |   |
| 98 | Otros 🗸                                    | Resumen* 07.10                                                                                                    |                                       |          |            |          |   |
|    | Otros (Hoja de Actividades)                | Descripción *                                                                                                    |                                       |          |            |          |   |
| -  | Complementarios                            | 0140<br>21-01-2021 21-01-2021                                                                                                    |                                       |          |            |          |   |
|    | Versiones Curriculum                       |                                                                                                    | 1                                     |          |            |          |   |
| 1  | Postulaciones                              |                                                                                                    |                                       |          |            |          |   |
| 3  | Internacionalización                       |                                                                                                    |                                       |          |            |          |   |
|    | Complementarios                            |                                                                                                    |                                       |          |            |          | ÷ |

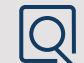

Para ello se debe presionar el botón + ubicado en la parte inferior derecha y completar el formulario que se despliega, seleccionando el ítem a agregar, un resumen, una descripción y las fechas correspondientes. También tendrá la posibilidad de adjuntar algún archivo según corresponda.

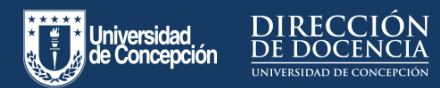

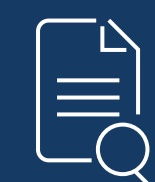

Revisa esta y otras infografías sobre el proceso de postulación a asignaciones en el siguiente enlace:

http://docentesenlinea.udec.cl/post ulacion-virtual-a-asignaciones/

Encuentra más información sobre apoyo a la docencia remota en:

http://docentesenlinea.udec.cl/